# 第七届中国国际"互联网+"大学生创新创业大赛

## 国际参赛项目报名操作手册

## 一、报名平台

第七届中国国际"互联网+"大学生创新创业大赛主赛道国际参赛项目通过全球青年创新领袖共同体促进会(PILC)官网 (www.pilcchina.org)进行报名,报名通道开放时间为2021年6月1日 至2021年7月31日(均为北京时间)。

## 二、报名流程

1. 国际参赛项目应由各项目团队负责人代表整个团队进行报名。 报名需打开PILC官网首页,并点击页面"Enter now"进入账号注册 (Sign up)页面。

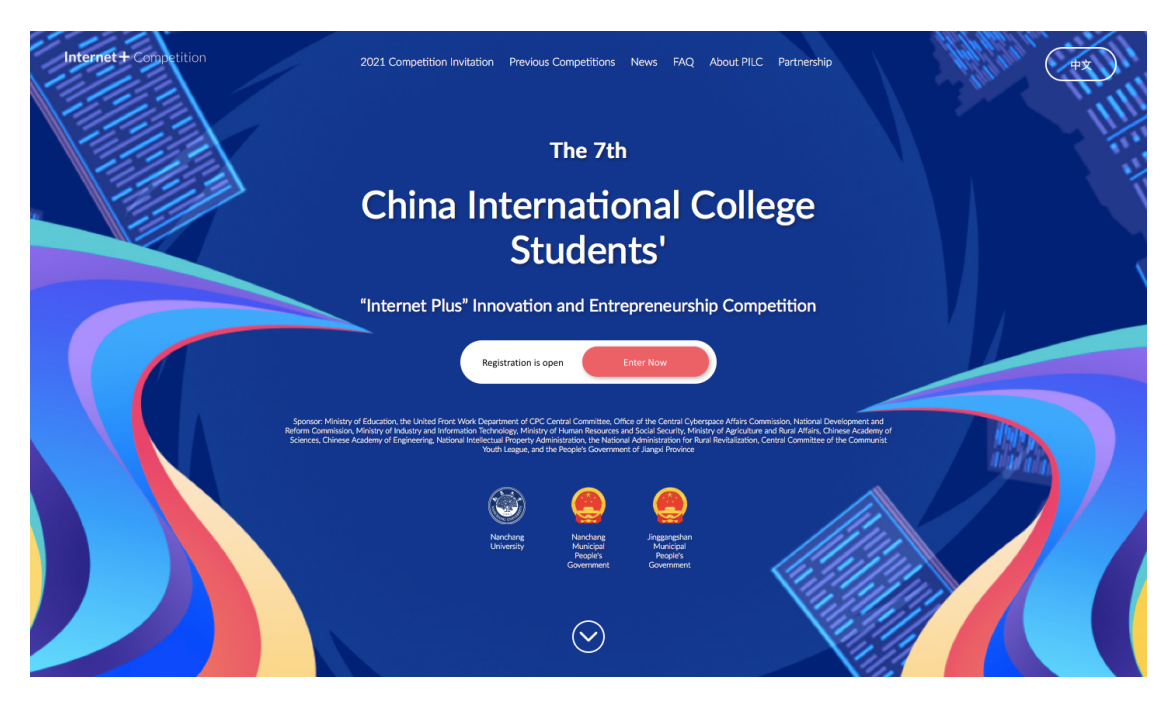

2. 在账号注册页面,项目团队负责人需填写自己的姓名、邮箱并 设定账号密码,并勾选页面下方两项声明。

## Sign up or login

本站为第七届中国国际"互联网+"大学生创新创业大赛国际参赛项目官方报名平台,如您代表中国大陆院校或港澳台地区院 校参赛,请前往全国大学生创业服务网( https://cy.ncss.org.cn/ )进行报名注册。

此外,请务必确认项目参赛申报人为团队负责人。团队负责人及其联系方式与代表高校等个人信息一经注册即不可更改, 并将作为大赛组委会认定的唯一联系方式,如因提交信息不实或有误而影响报名及后续正常参赛,需自行承担有关责任。

This is the official registration site for the international teams of the 7th China International "Internet +" Competition. For participants who are representing a college or university in Mainland China, Hong Kong, Macao or Taiwan, please visit <a href="https://cy.ncss.org.cn/">https://cy.ncss.org.cn/</a> to find out how to join the competition.

Please also make sure that as the applicant, you should be the leader of your team. The leader's contact information and represent school can not be changed after registration and will be the only channel through which the organizing committee get in touch with you. Providing any false or incorrect information may affect your registration eligibility or the subsequent jury evaluation results.

| 名 / Given name                                                                                                    |
|----------------------------------------------------------------------------------------------------|
|                                                                                                    |
| 姓 / Family name                                                                                                    |
|                                                                                                    |
| 电子邮箱 / Email                                                                                                    |
|                                                                                                    |
| 设置密码 / Password                                                                                                    |
|                                                                                                    |
| 确认密码 / Password confirmation                                                                                                    |
|                                                                                                    |
| 我已阅读并接受使用条款。                                                                                                    |
| I agree to terms and conditions.                                                                                                    |
| 本人參赛所代表高校位于中国大陆及港澳台地区之外,本人在该校具有真实的在读/毕业经历。<br>* 如果你正在上述地区大学就读、请通过https://cy.ncss.cn/报名                                                                                 |
| In this competition, I am representing a college/university outside of Mainland China, Hong                                                                            |
| Kong, Macau and Taiwan, based on my real overseas education experience.<br>* If you are studying in above mentioned regions, you should apply via https://cy.ncss.cn/. |
| Sign up                                                                                                    |

3. 完成账号注册信息填写后,系统将自动发送确认邮件至注册邮 箱,请务必点击邮件中的"Confirm my account"激活账号,否则将无 法进行后续报名操作。 Please activate your email address. (Resend activation email.)

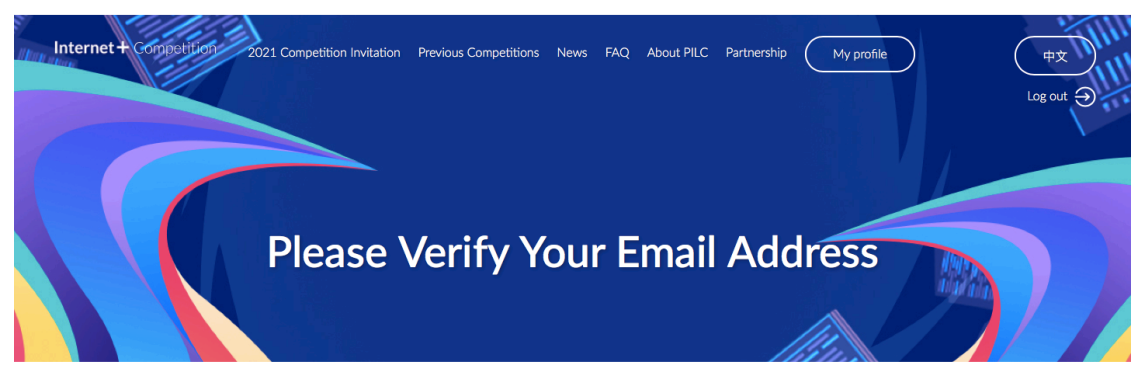

我们已发送验证邮件到您的邮箱,请前往验证。完成邮箱验证后,方可进行下一步。

We have sent a verification email to you, please finish the verification before coming back for next step.

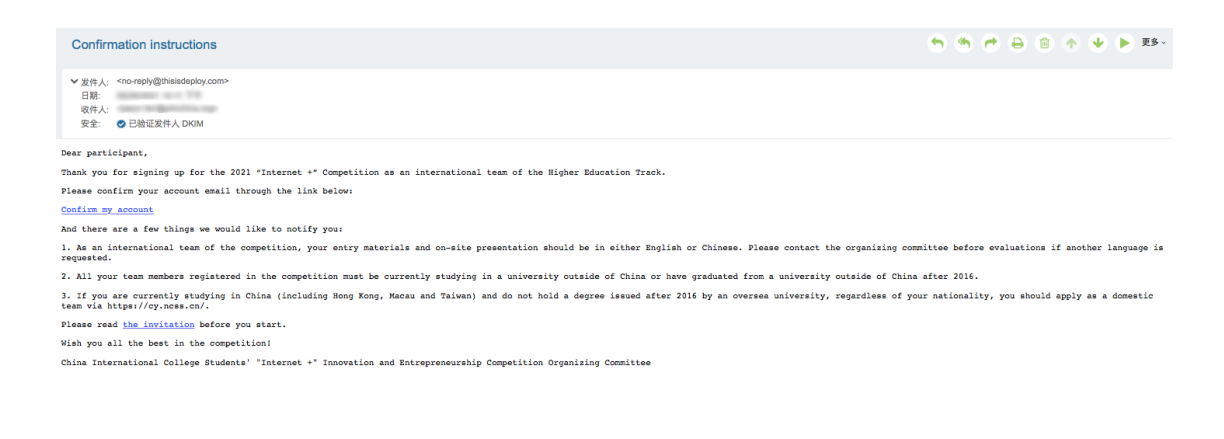

(账号激活邮件内容)

4. 点击邮件中的账号激活链接后,系统页面将直接跳转至个人信 息填写页面。请首先在该页面填写项目团队负责人的相关个人信息 与学校信息。

根据大赛要求,包括团队负责人和团队成员在内的所有参赛者年 龄均应不超过35岁(1986年3月1日后出生),如有成员的出生日期不 符合大赛要求,则无法完成本页面填写信息的提交。

团队负责人除填写基本个人信息外,还需上传自己的个人照片一 张,并将自己的国外高校学籍或学历证明以PDF格式文件在指定位 置进上传。国外高校学籍或学历证明包括但不仅限于国外院校开具 的在读证明、国外院校颁发的毕业证或学位证、国外院校官网学生 管理系统中的学籍注册报告等。如果以上证明材料的语言为英文之 外其它小语种,参赛者还需在PDF文件中附上证明材料的英语翻译,并本人签字确认所翻译内容与原文件内容完全一致。

国外高校在读学生请勾选"I'm still studying for my degree"。

| 请填写团队成员信息。如有任何问题,请参见 FAQ 或 联系我们。<br>Fill out the details about your team. If there are any questions, checkout the FAQ or contact us. |
|----------------------------------------------------------------------------------------------------|
| 负责人 / Team Leader Show Less                                                                                                    |
| 名 / Given Name                                                                                                    |
|                                                                                                    |
| 姓 / Family Name                                                                                                    |
|                                                                                                    |
| 团队角色 / Role in Team                                                                                                    |
| 负责人 / Team Leader                                                                                                    |
| 上传个人照片 (jpg, jpeg, png), 图片大小不超过2MB<br>Please upload your profile photo (jpg, jpeg, png), no more than 2MB                            |
| Choose file                                                                                                    |
| 性别 / Gender                                                                                                    |
| \$                                                                                                    |
| 出生日期 / Birth date                                                                                                    |
| 联系电话 (包括国家或地区代码)                                                                                                    |
| Phone (including country code)                                                                                                    |
|                                                                                                    |
| 电子邮箱 / email                                                                                                    |
| jason.fan@pilcchina.org                                                                                                    |
| 国籍 / Nationality                                                                                                    |
| •                                                                                                    |
| 教育层次 / Education Level                                                                                                    |
| \$                                                                                                    |
| 我尚未毕业 / I am still studying for my degree                                                                                             |

## 学校信息 / School

请填写您所就读的国外高校所在国家。

If you've been attending universities both in and abroad of China, fill in the foreign university location and name.

| 所在院校国家 / School location<br>◆                                                                                                    |
|----------------------------------------------------------------------------------------------------|
| 所在院校 / School                                                                                                    |
|                                                                                                    |
| 主修专业 / Major                                                                                                    |
|                                                                                                    |
| 入学时间 / Enrollment date                                                                                                    |
| ÷ +                                                                                                    |
| (预计)毕业时间 / (Expected) graduation date                                                                                                    |
| +                                                                                                    |
| 上传学历证明 (pdf, jpg, jpeg, png). 拼接成一个文件,大小不超过20MB                                                                                                    |
| 如您的证明文件是非英文语言版本,请同时上传中文或英文翻译版本,并同时署名原版和翻译版本。                                                                                                    |
| Please upload the current schooling certificates, diplomas to proof the eligibility. (pdf, jpg, jpeg, png).<br>Combine into a single file, no more than 20MB  |
| If your diplomas are not in English, attach translated versions in Chinese or English as well. Sign for consistency between original and translated versions. |
| Choose file                                                                                                    |
| Save                                                                                                    |

在完成项目负责人个人信息与学校信息填写后,点击"Save"即可完成对该部分信息的保存,点击信息表格右上方的"Show Less"可对该部分信息进行折叠。

5. 点击页面下面"Team Member"部分的"Add Team Member"填写 团队成员信息。根据大赛要求,国际参赛项目团队应由2-15人组成, 因此各项目团队,除负责人以外,还必须添加至少1名/至多14名符 合参赛条件的项目团队成员,并如实填写各成员的个人信息和学校 信息,并上传各成员的国外高校学籍或学历证明材料。

# **Team Members**

| New member                                                                                                 | Show Less |
|----------------------------------------------------------------------------------------------------|-----------|
| 名 / Given Name                                                                                             |           |
| 姓 / Family Name                                                                                            |           |
| 团队角色 / Role in Team                                                                                        |           |
| 上传个人照片 (jpg. jpeg. png). 图片大小不超过2MB<br>Please upload your profile photo (jpg. jpeg. png), no more than 2MB |           |
| Choose file                                                                                                |           |
| 性别 / Gender<br>;                                                                                           |           |
| 出生日期 / Birth date                                                                                          |           |
| 联系电话 (包括国家或地区代码)<br>Phone (including country code)                                                         |           |
| 电子邮箱 / Email                                                                                               |           |
| 国籍 / Nationality                                                                                           |           |
| •                                                                                                    |           |

完成一位成员的信息填写后,点击"Save"即可保存并开始添加下一名成员,点击信息表格右上方的"Show Less"可对该部分信息进行 折叠。如需删除某位成员的全部信息,可直接点击该名成员信息表 单左下角的"Remove"。 6. 完成团队信息填写并保存后,点击页面底部"Complete profile and move on to next step",将进入项目信息填写及资料上传页面。请在该页面选择项目的参赛类别、填写项目的基本信息,并在指定栏目上传项目的商业计划书(需转换为PDF格式进行上传)。

## 欢迎参加第七届中国国际"互联网+"大学生创新创业大赛

# Welcome to the 7th China International College Students' "Internet+" Innovation & Entrepreneurship Competition

请填写项目信息。如有任何问题,请参见 FAQ 或 联系我们。

Fill out the details about your team and company. If there are any questions, checkout the FAQ or contact us.

## About your entry

# B 希望或到来自大景合作方关于投资和有关中国市场未来机遇的资讯。 I'm interested in hearing from the competition's corporate sponsors about future oppurtunities regarding investment and Chinese market. I 动和心,我们只会向您发送和您有关的信息。 Dort worry, we only send what's relevant to you. ●要类别 / Project Field I 可自名称 / Name of the project I 可自名家 / Name of the project I gla之言 (項目実际运营所在地) Location (where the project is actually operating) I gla介 (广晶优势和目标要众等信息, 100-800个字符) Introduction to the project (Advantage of the product and targeted users, 100-800 words) I 写明推荐院校: 北京科技大学

# (University of Science & Technology Beijing)

7. 如果项目是由中国国内高校或大赛国际合办赛伙伴推荐参赛, 可在页面"Which organization or Chinese university recommended you to this competition"一栏填写准确的中国高校或国际合办赛伙伴名称 全称。在该填写栏输入学校名称关键字,系统将自动匹配所有包含 该关键字的国内院校名称,可在系统匹配名单中直接选择推荐院

# 校。如填写的推荐院校名称不合规范,将有可能导致信息提交不成 功。

## 推荐院校 (输入关键字后从自动提示列表中选择,如无则选择 N/A)

Which organization or Chinese university recommended you to this competition? (Start typing and select. Choose N/A if there is none)

### nanchang

南昌保险学校Nanchang Insurance School

南昌先锋软件职业中专学校Nanchang Xianfeng Software Vocational Secondary School

南昌医学院Nanchang Medical College

南昌华东文武学校Nanchang Huadong Wenwu School

南昌县中等专业学校Nanchang County Vocational Secondary School

南昌向远轨道技术学校Nanchang Xiangyuan Track Technology School

南昌大学Nanchang University

南昌大学共青学院Gongqing College of Nanchang University

南昌工业学校Nanchang Industrial School

南昌工业工程学校Nanchang Industrial Engineering School

8. 如果参赛项目团队有项目指导导师,可按要求直接填写导师相关信息。

## 推荐院校 (输入关键字后从自动提示列表中选择,如无则选择 N/A)

Which organization or Chinese university recommended you to this competition? (Start typing and select. Choose N/A if there is none)

指导教师 (请每行填写一位导师,格式:姓名,电子邮件,学校。如无指导教师可不填) Mentor(s) (Please enter one mentor per row. Format: Name, Email, School. Leave empty if you don't have mentors.)

XXX, XXX@gmail.com, XXXX University XX, XXX@hotmail.com, XXXX University

9. 如果项目已注册公司,则还需完成"Legal entity information"部 分的信息填写,并完成团队成员股权占比证明材料的上传。根据大 赛要求,已成立公司的项目团队负责人需为公司法人,如所填写的 公司法人与项目负责人姓名不一致将导致无法成功报名。同时,参 赛企业法人(团队负责人)股权不得少于10%,参赛成员股权合集不 得少于1/3。成员股权占比证明材料包括但不仅限于公司股东名册、 受工商部门认可的查询类网站的查询结果、带有公司公章或公司法 人签字的股权占比声明等。

未注册公司的项目团队无需填写或提交该部分信息与材料。

| 项目公司信息 / Legal entity information                                                                                                    |
|----------------------------------------------------------------------------------------------------|
| 报名"初创组"和"成长组"的团队,需要完成项目公司信息的填写。"本科生创意组"和"研究生创意组"项目不需要填写。                                                                                                    |
| Fill in your legal entity information if you intend to compete in "Emerging Project Category" or "Rising Project Category". You don't have to fill it in if you intend to compete in "Undergraduate Creativity Category" or "Postgraduate Creativity Category". |
| 公司名称 / Name of the company                                                                                                    |
|                                                                                                    |
| 法定代表人 名 / Legal representative given name                                                                                                    |
|                                                                                                    |
| 法定代表人 姓 / Legal representative family name                                                                                                    |
|                                                                                                    |
| 注册地址 / Registered place                                                                                                    |
| City, Country                                                                                                    |
| 组织机构代码 / Organization registration id or business Registration number                                                                                                    |
|                                                                                                    |
| 经营范围(企业注册时的经营项目)                                                                                                    |
| Business scope (the one when the business registration is made)                                                                                                    |
|                                                                                                    |
| +     +     +                                                                                                    |
| 法定代表人占股百分比 / Legal representative share percentage                                                                                                    |
| ۵ %                                                                                                    |
|                                                                                                    |
| 所有团队成贝志玕白政日方式 / All team members total share percentage                                                                                                    |
| ٢ %                                                                                                    |
| 股权占比证明。可卜传一个 ndf 文件。文件大小不認讨4MB                                                                                                    |

10. 完成所有信息填写后,勾选页面底部诚信声明并点击"Submit my entry!"即可完成所有报名信息与材料的提交,页面跳转至报名信息预览页,同时注册邮箱收到成功报名通知邮件即表明已完成参赛报名。

可在报名信息预览页点击相关板块的"Show More"查看已提交的团队负责人、成员和项目内容全部信息。同时,根据所提交的所有

成员学历信息、是否注册公司、所注册公司成立年限以及所获融资 轮次等信息,系统将自动判定该项目的参赛组别(本科生创意组、 研究生创意组、初创组或成长组),并将组别信息公布于报名信息 预览页面。

# Thank you for your submission! Here is an overview of your submission:

| Based on your team profile and legal entity info, you will compete in: |           |
|------------------------------------------------------------------------|-----------|
| Postgraduate Creativity Category / 新先生回意组                              |           |
| 团队负责人 / Team Leader                                                    | Show More |
| 团队成员 / Team members                                                    |           |
| Wa. Summer                                                             | Show More |
| 您的项目 / Your Entry                                                      | Show More |
|                                                                        |           |

三、报名信息修改

在2021年7月31日24点(北京时间)之前,已完成报名的团队还 可以重新登录报名后台修改已提交的信息,具体操作流程如下:

1. 打开PILC官网首页,点击页面"Enter now"后选择进入账号登录 (login)页面。

2. 通过注册邮箱及密码登录后,点击页面右上角"My profile"或 "My entry"对应进入团队信息页面或项目信息页面,随后即可对原先 填写的信息进行修改并重新提交。

3. 如需上传更新版的各类材料,只需在对应的原栏目重新上传文件,即可覆盖原先上传的文件。

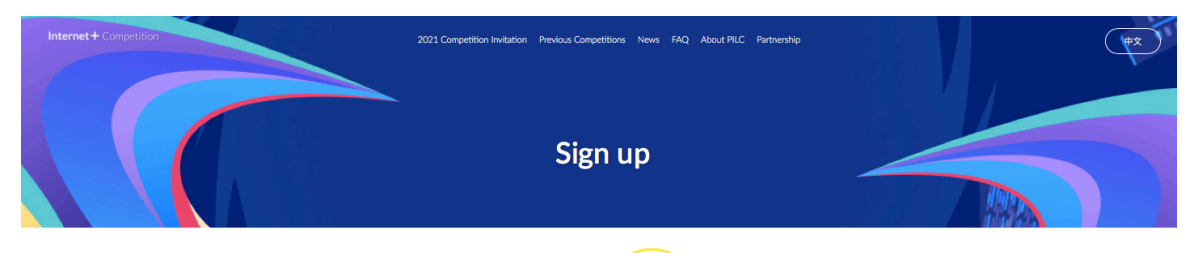

## Sign up or login

本站为第七届中国国际"互联码+\*大学生创新创业大赛国际参赛项目官方报名平台,如您代表中国大陆院校或港港台地区院校参赛,请前 往全国大学生创业服务网(https://cy.ncss.org.cn/)进行报名注册。

让生命外,强急强认项目参赛申报人为团队负责人。因认负责人及其联系方式与代表素校等个人信息一经注册即不可更改,并将作为大赛组 委会认定的唯一联系方式,如因提交信息不实或有误而影响报名及后续正常参赛,需自行承担有关责任。

This is the official registration site for the international teams of the 7th China International "Internet +" Competition. For participants who are representing a college or university in Mainland China, Hong Kong, Macao or Taiwan, please visit https://cy.ncs.org.cn/ to find out how to join the competition.

Please also make sure that as the applicant, you should be the leader of your team. The leader's contact information and represent school can not be changed after registration and will be the only channel through which the organizing committee get in touch with you. Providing any flase or incorrect information may after your registration eligibility or the subsequent jury evaluation results.

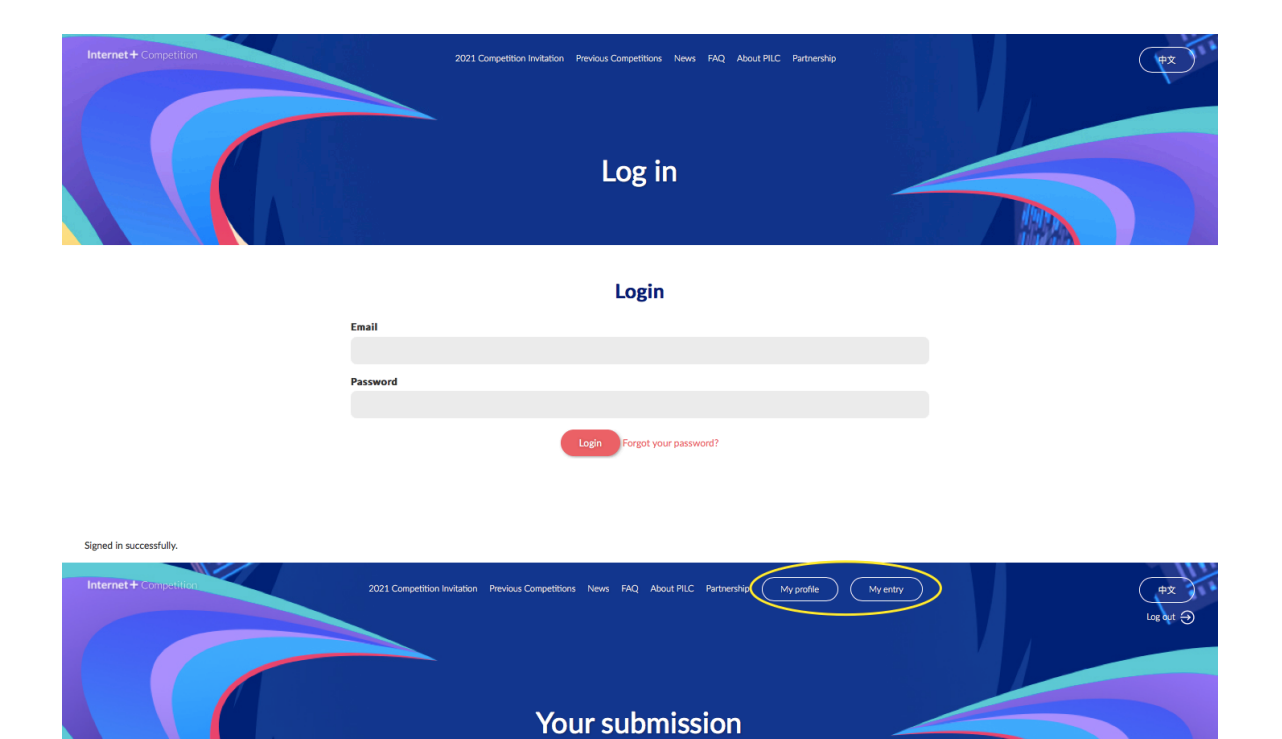

## Thank you for your submission! Here is an overview of your submission:

| Based on your team profile and legal entity info, you will compete in:<br>Postgraduate Creativity Category / 研究生创意组 |           |
|----------------------------------------------------------------------------------------------------|-----------|
| 团队负责人 / Team Leader                                                                                                 | Show More |
| 团队成员 / Team members                                                                                                 |           |
| the latence                                                                                                    | Show More |

\*本操作手册文件内容最终解释权归大赛组委会所有。